## **E-Bid System Registration Notes**

1. Go to www.clintweb.net/bidder and Click on Supplier Registration

|   | Trefcome to                                  | Clint ISD eBid Sy                                                        | stem!            |  |  |  |  |
|---|----------------------------------------------|--------------------------------------------------------------------------|------------------|--|--|--|--|
|   | Need to register?                            | User Norme:                                                              | 44               |  |  |  |  |
|   | Supplier Registration                        | Password:                                                                | Sign In          |  |  |  |  |
|   |                                              | Forgot your User Name/Password?                                          |                  |  |  |  |  |
|   | Clint ISD Purchasing Awarded Bid Information |                                                                          |                  |  |  |  |  |
|   | Current Bid Opportunities                    | Ap                                                                       | proved Suppliers |  |  |  |  |
| - | Closed Bid Opportunities                     | A                                                                        | ctive Contracts  |  |  |  |  |
|   |                                              | Version 7.3                                                              |                  |  |  |  |  |
|   | This system has th                           | e following Browser Requi                                                | rements.         |  |  |  |  |
|   | Your use of this website indic               | Your use of this website indicates your agreement with the Terms of Use. |                  |  |  |  |  |
|   | Powe                                         | red by                                                                   |                  |  |  |  |  |

#### 2. Enter your Companies Name

| Preliminary Info | Terms | Company Info | Addresses    | Other Info | Commodity Codes           |
|------------------|-------|--------------|--------------|------------|---------------------------|
| 🥝 Cancel 🔿 Next  |       |              | -            | Enter yo   | ur Companies Name and     |
| * Company Name   |       |              |              | main Pho   | one # and click the green |
| * Main Phone     | ()    | Ext.         | Internationa | arrow to   | go to the "Next" step     |
| DUNS             |       |              |              |            |                           |

#### 3. Click Create new Supplier

| Prelminary Info    | Decas . Co     | many lide | Address (IIIIe 200  | Longers Cons. | Omfottus | lightes. | Chinghese . |  |
|--------------------|----------------|-----------|---------------------|---------------|----------|----------|-------------|--|
| 🔕 Cancel 🛛 🕸 Repet | Croate New Sur | pplier    |                     |               |          |          |             |  |
| · Company Name     | Testing        |           |                     |               |          |          |             |  |
| * Main Phone       | (915) 926-4099 | Ext.      | International       |               |          |          |             |  |
| DUNS               |                | L         | C COMMERSION OF THE |               |          |          |             |  |
|                    |                | *         |                     |               |          |          |             |  |

The following suppliers match your information. Please review the list below and if your company is listed, select it to view additional options. Please do not create duplicate supplier registrations. If your company is already a supplier in the system and you simply need a login, please contact your administrator.

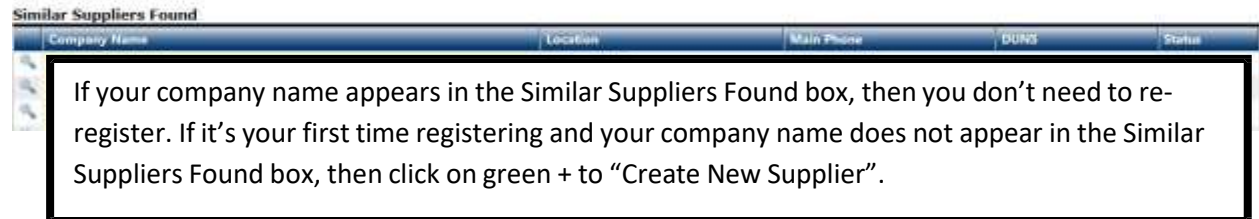

### Read Terms and Conditions, if you agree click "I Accept the Clint ISD Terms & Conditions"

| Preliminary Info                   | Terms                      | Company Info                       | Addresses                        | Other Info                                  | Commodity Codes                      | Classifications |
|------------------------------------|----------------------------|------------------------------------|----------------------------------|---------------------------------------------|--------------------------------------|-----------------|
| Clint ISD Terms                    | and Conditi                | ons                                |                                  |                                             |                                      |                 |
| Clint Independe<br>Web Site Applic | nt School I<br>ation Terms | )istrict, El Pas<br>and Conditions | o, Texas, here<br>of Access and  | ein after refe<br>1 Use                     | erred to as District                 | ^               |
| Read Terms and                     | with the                   | authority to ac                    | cept this agre                   | eement and abi                              | ide by its Terms and                 | ž               |
| Conditions, if you agree           | d register<br>tance as a   | Registering                        | with the onlin<br>lier for futur | ne bidding wek<br>re bidding not            | o site alone does no<br>tifications. | ot              |
| click "I Accept the Clint ISD      | thia aita                  | your browser m                     | uat august T                     | -                                           | heat regulta we                      | recommend       |
| Terms & Conditions" and            | r 6.x or g                 | reater (PC) and                    | Safari 1.2 o                     | r greater (App                              | ple OS X).                           | Teconinenta     |
| then the green arrow to go         | USE THE F                  | ECOMMENDED BROW                    | SER (above) Al                   | ND NOT USE AOI                              | L'S STANDARD BROWSER                 | ۶.              |
| to the next page and               | ocking Sof                 | tware: User ag                     | rees to disabl                   | le pop-up blog                              | cking software when                  | accessing       |
| continue the registration          | ite.                       | 1                                  |                                  | 1990 18 18 18 18 18 18 18 18 18 18 18 18 18 |                                      |                 |
| corration.                         | int ISD Term               | to make this s                     | ite a "trusted                   | d" site in you                              | ar browser's interne                 | t options 🗸     |

- 5. Fill out all required fields marked by the Red \* then click the green arrow "Save and Next".

| ongany Information        |                |           |                | User | Information       |               |        |               |   |
|---------------------------|----------------|-----------|----------------|------|-------------------|---------------|--------|---------------|---|
| * Trade Name (dba)        | Testing        |           |                | 1    | User Name / Login | della.mirenda |        |               |   |
| Legal Name (if different) |                |           |                | 10   | * Password        |               | 1      |               |   |
| • Organization Type       | Select         | 4         |                |      | * Verify Password |               |        |               |   |
| Formation Date            |                | ī         |                |      | Prefix            |               |        |               |   |
| * Tax ID Number           |                | @FEIN OSS | WITIN Oother   |      | * First Name      |               |        |               |   |
| DUNS                      |                |           |                |      | * Last Name       |               |        |               |   |
| Website                   |                |           | 1.4            |      | Title             |               |        |               |   |
| Company Description       |                |           |                |      | * Email           |               |        |               |   |
|                           |                |           |                |      | Verify Email      | 11            |        |               |   |
|                           |                |           |                |      | Office Phone      | (             | Ext.   | International |   |
|                           |                |           | μi.            |      | Mobile Phone      | <u></u>       | Intern | ational       |   |
| ompany Address            |                |           |                |      | • Time Zone       | Select        |        |               | T |
| Address 1                 |                |           |                |      |                   |               |        |               |   |
| Address 2                 | -              |           |                |      |                   |               |        |               |   |
| Address 3                 |                |           |                |      |                   |               |        |               |   |
| City                      |                | 100       |                |      |                   |               |        |               |   |
| * State/Province          | - Select -     | 1×1       |                |      |                   |               |        |               |   |
| Lip/Postal                | line a chiere  |           | 100            |      |                   |               |        |               |   |
| * Main Phone              | United States  | Evt       |                |      |                   |               |        |               |   |
| Toll From                 | (arp) asp-40aa |           |                |      |                   |               |        |               |   |
| Toll Free                 | ()             | EXt.      | Linternational |      |                   |               |        |               |   |
| Fax                       | (              | Internati | onat           |      |                   |               |        |               |   |
| Contact Name              |                |           |                |      |                   |               |        |               |   |
| Concect manne             |                |           |                |      |                   |               |        |               |   |

6. You are not done yet you should have received the following message, You can verify your email by clicking your email address and continue competing your registration.

| Clint ISD eBid System                                                                                                    |                                                 |
|----------------------------------------------------------------------------------------------------|-------------------------------------------------|
| Verify Email Address                                                                                                    | 141                                             |
| OK OK                                                                                                    |                                                 |
| Thank you for registering with us as a supplier. Before you can continue y email address. An email from <b>clintisd@customer.ionwave.net</b> has be                 | ou must verify your<br>en sent to you at:       |
| Click on your e-mail address that should appear in this section to verify e-mail address                                                                            |                                                 |
| Click the link in this email to verify your email address and complete you also use the link in this email to come back at any time in the next 14 da registration. | r registration. You can<br>ays to complete your |
| a. If you did not verify your email as shown above, t                                                                                                    | hen log in to your                              |
| email, you should have the email showen below a                                                                                                    | and Click on the link                           |
| to continue the registration:                                                                                                    |                                                 |

(if you have a spam filter please check you your junk folder)

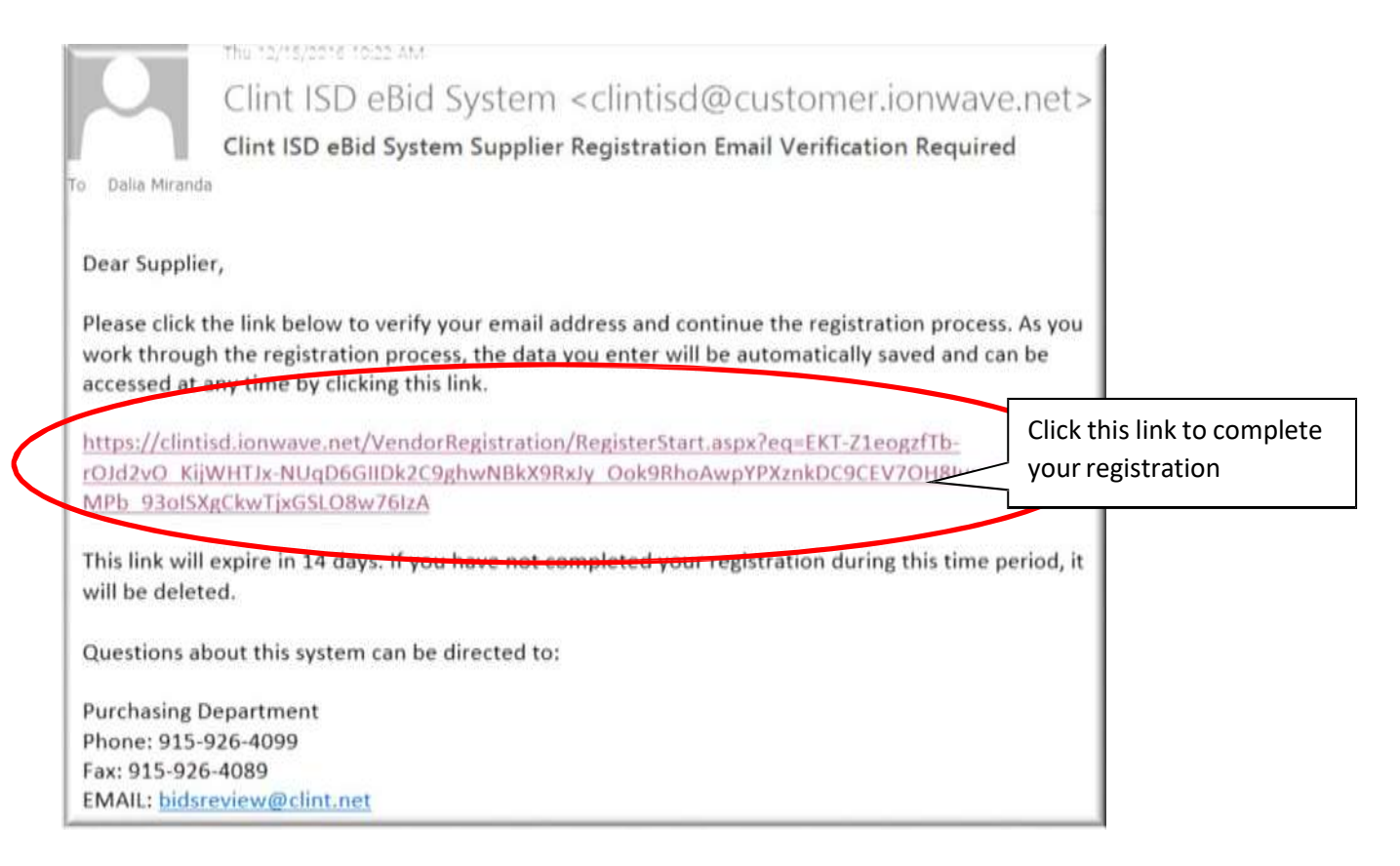

### 7. Enter information requested and click "Next"

| Preliminary Info Terms C                              | Company Info Addresses              | Other Info           | Commodity Code                              | es Classifications Review                                                          | N              |
|-------------------------------------------------------|-------------------------------------|----------------------|---------------------------------------------|------------------------------------------------------------------------------------|----------------|
| Complete                                              |                                     |                      |                                             |                                                                                    |                |
|                                                       |                                     |                      |                                             |                                                                                    |                |
| O Add Address → Next                                  |                                     |                      |                                             |                                                                                    |                |
|                                                       |                                     |                      |                                             |                                                                                    |                |
| By default the "General/Corpora                       | ite" will be stored in your C       | ompany Profile       | . If you have diff                          | ferent additional addresses fo                                                     | r              |
| Payment, Purchase Order, etc. c                       | lick Add Address to create          | those now.           |                                             |                                                                                    |                |
| General/Corporate Address                             | Contact Namo                        |                      |                                             |                                                                                    |                |
| el paso, TX 79928                                     | Econtact Name<br>Fmail              |                      |                                             |                                                                                    |                |
| Phone (915) 926-4099                                  |                                     |                      | Γ                                           | Are you evalued from                                                               |                |
| Toll Free                                             |                                     |                      | ٨                                           | Are you excluded from                                                              | n              |
| Fax                                                   |                                     |                      |                                             | Federal Procurement                                                                |                |
|                                                       |                                     |                      |                                             | Programs /                                                                         | 0.1            |
|                                                       |                                     |                      |                                             | Go to the website below                                                            | v, Go to       |
|                                                       |                                     |                      |                                             | SEARCH RECORDS a                                                                   | nd do a        |
|                                                       |                                     |                      |                                             | Quick Search, type you                                                             | r Legal        |
| <ol><li>Enter informati</li></ol>                     | on requested and                    | click "Nex           | ĸť″                                         | Organization Name/Firs                                                             | st and         |
|                                                       |                                     |                      |                                             | click Search, If your sea                                                          | arch           |
|                                                       |                                     |                      |                                             | results are "no records                                                            | <u>s tound</u> |
| 7                                                     | 1                                   |                      |                                             | tor current search", th                                                            | en the         |
| Preliminary Info Terms Com                            | pany Info Addresses Ot              | her Info             | modely Codes                                | answer to the question                                                             | should         |
| -                                                     |                                     |                      |                                             | be <u>NO</u> . But if the result                                                   | comes          |
| He save and next                                      |                                     |                      |                                             | back showing the name                                                              | search         |
| - Annual Gross Sales                                  | Select V                            |                      |                                             | on the list and it shows                                                           | yes on         |
| * Excluded from Fed. Procurement or<br>Nonprocurement | Select                              |                      |                                             | the result then, you sho                                                           | uld            |
| * Number of Employees                                 |                                     |                      |                                             | answer the question YE                                                             | :S.            |
|                                                       |                                     |                      |                                             | (https://www.sam.gov)                                                              | )              |
| * Business Type                                       | Select                              | <u>×</u>             |                                             |                                                                                    |                |
| * Contractor                                          | 589 Contractor Employees, Subco     | ntractor Employees   | s, or Independent Co<br>who will be perform | ntractor: IF Awarded, vendor certifies<br>ing services on district property will b | s to<br>lave   |
|                                                       | had a criminal history check before | e services begin an  | d shall not have a                          | iminal history which is objectionable t                                            | a the          |
|                                                       | et.seq., Texas Education Code reg   | arding criminal hist | tory of its employee                        | Please read carefully b                                                            | efore          |
|                                                       | sub-contractors who will be provid  | ling the services or | n the companies be                          | checking. (Check $\Delta$ to                                                       | verifythat     |
|                                                       | line.                               |                      |                                             | yes you fully understand                                                           | Ithe           |

9. Select the Commodity Codes, click on the + sign on each individual Title and select the applicable commodity codes, Click save and next.

| Preliminary Info | Terms           | Company Info              | Addresses            | Other Info            | Commodity Codes |
|------------------|-----------------|---------------------------|----------------------|-----------------------|-----------------|
| Complete         |                 |                           |                      |                       |                 |
| Save and Next    |                 | Q Search                  |                      |                       |                 |
| Building Mair    | ntenance and    | Materials                 |                      |                       |                 |
| Construction     |                 |                           |                      |                       |                 |
| Construct        | tion            |                           |                      |                       |                 |
| Engineerir       | ng Constructio  | on: Bridges, Dams, Pipeli | ines, Waterworks, Ur | nderground, Utility   |                 |
| Horizonta        | l Construction  | : Highway, Streets, Park  | ing, Recreational an | d Athletic Fields, Ru | nway            |
| ···· 🔲 Marine Co | onstruction: De | ocks, Piers, Seawalls, Wa | terfront, Waterway   |                       |                 |
| Vertical Co      | onstruction: B  | uildings, Signs, Stadium  | s                    |                       |                 |

 $P_{age}4$ 

## 10. Select any Special Classification that you participate with only if you currently hold an approved contract with them, if not press save and next.

| Preliminary Info                  | Terms                      | Company Info                           | Addresses    | Other Info         | Commodity Codes         | Classifications     | Tevine                |
|-----------------------------------|----------------------------|----------------------------------------|--------------|--------------------|-------------------------|---------------------|-----------------------|
| Contribute                        |                            |                                        |              |                    |                         |                     |                       |
| $\frown$                          |                            |                                        |              |                    |                         |                     |                       |
| Save and Ned                      |                            |                                        |              |                    |                         |                     |                       |
|                                   |                            | NO. NO. UN. LANCES                     |              |                    | C 44 00 0 0 0 0         |                     |                       |
| eck any special                   | business of                | dassifications that                    | apply to you | r business. Cla    | ssifications are subje  | ect to approval.    |                       |
| noral Classificat                 | iont                       |                                        |              |                    |                         |                     |                       |
| DIR - Departmen                   | nt of Inform               | ation Pacourcas                        | My Comp      | any holds a cum    | ent contract/e) awarded | by DIR              |                       |
| http://www.dir                    | .state.tx.us,              | /store/fag/vendfag                     | .htm         | arry riolas a carr | en contrace(s) amaroea  | DY DIR              |                       |
| Region 5 Educat                   | ional Coope                | erative                                | My Comp      | any holds a curr   | ent contract(s) awarded | by Educational Serv | rice Center Region 5  |
| http://www.eso                    | :5.net                     |                                        |              |                    |                         |                     |                       |
| Region 17 Educa<br>http://www.eso | aitonal Coop<br>17.net     | perative                               | My Comp      | any holds a cum    | ent contract(s) awarded | by educational Serv | rice Center Region 17 |
| Region 19 Educa                   | itional Coop               | perative                               | My Comp      | any holds a curr   | ent contract(s) awarded | by Educational Serv | ice Center Region 19  |
| http://www.eso                    | :19.net                    |                                        |              | 10 10              | 201 AVW 1140            |                     |                       |
| HCDE Purchasin<br>texas.org/defau | g Cooperati<br>It.aspx?nan | ive, http://www.hc<br>ne=PurchCoopHome | de- My Comp  | any holds a cum    | ent contract(s) awarded | by HCDE             |                       |
| H-GAC - Houston                   | n-Galvestor<br>pacbuy.org/ | Area Council,                          | My Comp      | any holds a cum    | ent contract(s) awarded | by H-GAC            |                       |
| HUB - Historical                  | ly Underutil               | lized Businesses                       | HUB - His    | torically Underut  | ilized Businesses       |                     |                       |
| Purchasing Solu                   | tions Allian               | ce www.psabuv.org                      | My Comp      | any holds a cum    | ent contract(s) awarded | by Purchasing Solut | tions Alkance         |

11.Review all information, click "edit", if something is incorrect, if all is correct click "Register Now" to finish the Registration

| sceningary toto  | Territis      | Company In       | Address        | es Other tuto       | Commodity Codes       | Glassifications      | Wentem            |
|------------------|---------------|------------------|----------------|---------------------|-----------------------|----------------------|-------------------|
| Complete.        |               |                  |                |                     |                       |                      |                   |
| ale Register Now |               |                  |                |                     |                       |                      |                   |
|                  |               |                  |                |                     |                       |                      |                   |
| ou're almost de  | one. Please   | e review your in | formation be   | low. Please review  | w info: To make corre | ctions, click Edit o | r the appropriate |
| ab. To complete  | e registratio | on, dick Regist  | er Now.        |                     |                       |                      |                   |
| ompany Inf       | D             |                  |                |                     |                       |                      | l.                |
| ompany Inform    | ation         | Use              | Information    | 32                  | 10                    |                      |                   |
| Company Na       | ame Testing   | Use              | r Name / Login | MARIA.SMITH         | _                     |                      |                   |
| Company Descrip  | tion          |                  | First Name     | Maria               |                       |                      |                   |
| Organization T   | ype Other -   | education        | Last Name      | Smith               |                       |                      |                   |
| Legai Na         | ame           |                  | Title          |                     |                       | 11                   |                   |
| Tax ID Num       | ber 125987    | 456              | Email          | dalia.miranda@clint | inet                  | lif you n            | eed to edit,      |
| D                | JNS           |                  | Office Phone   |                     |                       | click the            | e Edit button i   |
| Formation D      | late          |                  | Mobile Phone   |                     |                       | each S               | ection            |
| Formation S      | tate          |                  | Time Zone      | Mountain Time       |                       |                      |                   |
| Web              | site          |                  |                |                     |                       |                      |                   |
|                  |               |                  |                |                     |                       |                      |                   |
| addresses        |               |                  |                |                     |                       |                      | 0                 |
| eneral/Corpora   | ite Address   |                  |                | 5).                 |                       |                      |                   |
| Address 1452     | 1 horison     | Contact Name     |                |                     |                       |                      |                   |
| (i n.2           | SO. 1A        | Proceedit        |                |                     |                       |                      |                   |

# 12. You should have seen the following message if your registration was submitted correctly

| Ecolomous Info | Terms | Company John | - Addrespec | Other July | CommonNtx Codes | Claimifications | <br>Complete |
|----------------|-------|--------------|-------------|------------|-----------------|-----------------|--------------|
|                |       |              |             |            |                 |                 |              |

Congratulations, you have successfully submitted your registration.

You will be notified via email once your registration has been reviewed.

Return to Login